## Настройка и управление NEXT

🥑 Успешно сдайте бесплатный сертификационный экзамен в Академии "Инфинет" и получите статус сертифицированного инженера Инфинет.

Пройти сертификационный экзамен

## Настройка и управление InfiMONITOR NEXT осуществляются через web-интерфейс.

Введите в адресной строке браузера ссылку на web-интерфейс системы мониторинга: http://XXX.XXX.XXX.XXX, где XXX.XXX.XXX. IP-адрес, назначенный на этапе установки системы мониторинга. Для изменения IP-адреса воспользуйтесь сервисным режимом.

|        | Вход  |  |
|--------|-------|--|
|        |       |  |
| Логин  |       |  |
|        |       |  |
| Пароль |       |  |
|        |       |  |
|        |       |  |
|        | Войти |  |

Рисунок - Авторизация в web-интерфейсе

## <u>///</u> внимание

Для авторизации используйте реквизиты доступа учетной записи с ролью Superadmin, которые вы создали в мастере первоначальной настройки.